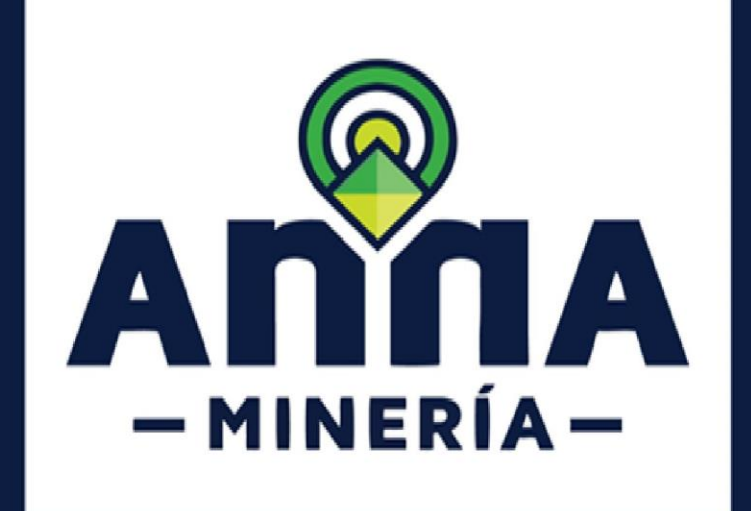

# **GUÍA DE APOYO:**

### ADQUIRIR PIN

## PARA PROPUESTAS DE CONTRATO DE CONCESIÓN

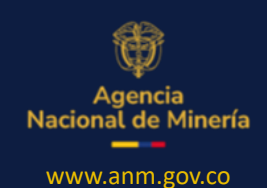

Marzo 2025

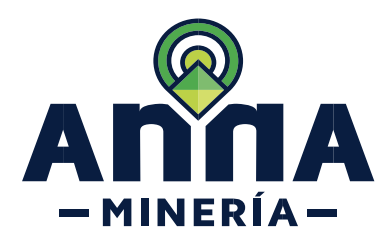

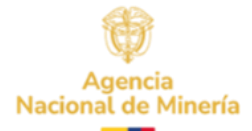

#### Guía de Apoyo

#### ADQUIRIR PIN PARA PROPUESTAS DE CONTRATO DE CONCESIÓN

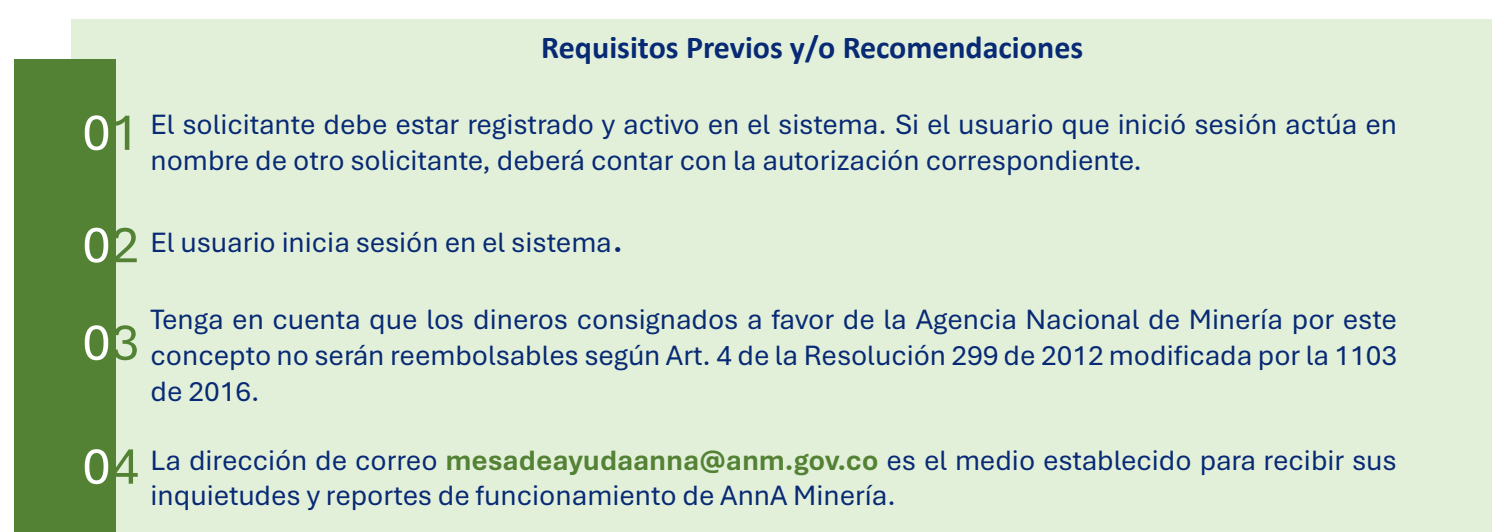

| PASO 1. Ingresar a la<br>plataforma AnnA Minería con<br>su usuario y contraseña | EL ALMA MINERA DE COLOMBIA                                                                                                    |
|---------------------------------------------------------------------------------|----------------------------------------------------------------------------------------------------|
|                                                                                 | Ingrese la información de acceso<br>**Kinetre de susaria:<br>Disguesta<br>**Contractor de susaria:<br>Disguesta<br>**Contractor de susaria:<br>**Contractor de susaria:<br>**Contractor de susaria:<br>**Contractor de susaria:<br>**Contractor de susaria: |
|                                                                                 |                                                                                                    |

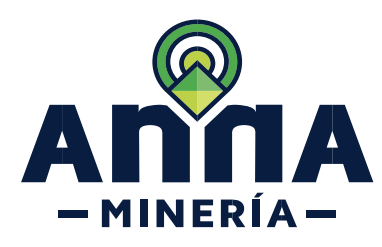

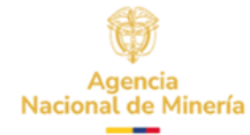

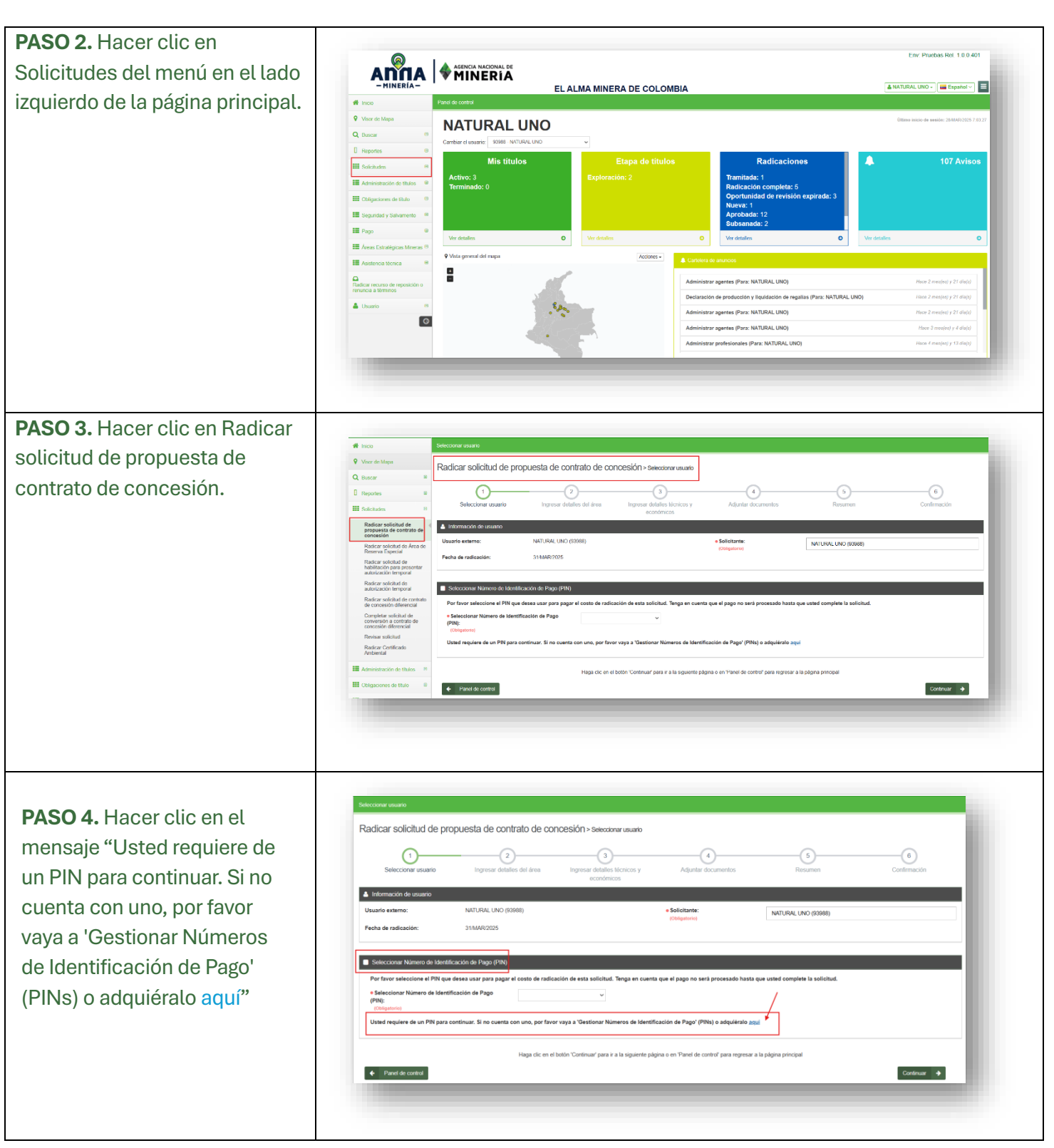

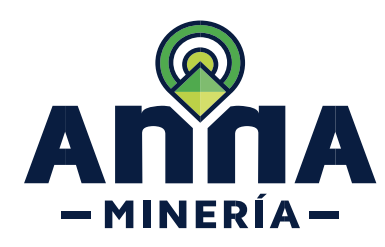

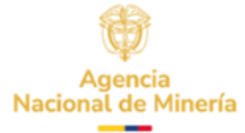

PASO 5. Diligenciar los campos del formulario que aparecen en pantalla. Valide que no tenga bloqueado la generación de ventanas emergentes. 

|                  | Tipo de Persona * Seleccione de l'opode personal • Tipo de Persona * Seleccione el tipo de personal • Tipo de miticación * Seleccione el tipo de iseristicació • Numero de Documento * Numero de Colular Teléfono Fijo * Dirección de Correspondencia * Departamento * Seleccione Departamento • Municipio * Seleccione Municipio • |
|------------------|----------------------------------------------------------------------------------------------------|
| _                | Tipo Identificación * Seleccione el tipo de identificació * Numero de Documento * Nombre o Razón Social * Teléfono Fijo * Número de Celular Dirección de Correspondencia * Departamento * Seleccione Departamento * Município * Seleccione Municipio *                                                                              |
| _                | Numero de Documento *<br>Nombre o Razón Social *<br>Teléfono Fijo *<br>Número de Celular<br>Dirección de Correspondencia *<br>Departamento *<br>Município * Seleccione Departamento *<br>Município *                                                                                                    |
| _                | Teléfono Fijo *                                                                                                    |
| _                | Número de Celular<br>Dirección de Correspondencia *<br>Departamento *<br>Municipio * Beleccione Departamento *<br>Municipio *                                                                                                    |
| _                | Dirección de Correspondencia * Departamento * Municipio * Seleccione Departamento                                                                                                    |
| _                | Departamento * Seleccione Departamento v<br>Municipio * Seleccione Municipio v                                                                                                    |
| _                | Muniapio * Belectore Muniapio ~                                                                                                    |
| _                |                                                                                                    |
|                  |                                                                                                    |
|                  |                                                                                                    |
|                  | Información del Solicitante de la Propuesta                                                                                                    |
|                  | Al momento de solicitar su PIN debe tener la carteza que el número de usuario ingresado en este formulario<br>corresponda al usuario de AnnA Minería que ligunais como proponente.                                                                                                    |
|                  |                                                                                                    |
|                  | Numero identificador ANNA Mineria *                                                                                                    |
|                  | Tipo Identificación * Seleccione el tipo de identificació -                                                                                                    |
|                  | Número de Documento *                                                                                                    |
|                  | Nombre o Razón Social *                                                                                                    |
|                  | Teléfono Filo *                                                                                                    |
|                  | Número de Celular                                                                                                    |
|                  | Dirección de Correspondencia *                                                                                                    |
|                  | Departamento * Seleccione Departamento ~                                                                                                    |
|                  | Municipio * Seleccione Municipio *                                                                                                    |
|                  | Responsabilidades                                                                                                    |
|                  | Agente Retenedor de IVA                                                                                                    |
|                  | Gran Contribuyente                                                                                                    |
|                  | No responsable                                                                                                    |
|                  | Regimen simple de tributacion                                                                                                    |
|                  |                                                                                                    |
|                  | NO SOY UN FODOL<br>INCAPIDIA<br>Principal - Conductione                                                                                                    |
|                  |                                                                                                    |
|                  |                                                                                                    |
|                  |                                                                                                    |
|                  |                                                                                                    |
|                  |                                                                                                    |
|                  |                                                                                                    |
|                  |                                                                                                    |
| Nota: Tenga en   | cuenta que <b>FI NÚMERO DE USUARIO</b> que registre                                                                                                    |
| Nota. Tonga on   |                                                                                                    |
| campo "Núm       | ero Identificador ANNA Minería" en la sec                                                                                                    |
| campo <b>Ham</b> |                                                                                                    |
| "Información o   | <b>lel Solicitante de la Pronuesta"</b> es a quien se le babi                                                                                                    |
| momación u       | iei Solicitante de la Propuesta, es a quien se le nabi                                                                                                    |
|                  | an una vaz an realina al nora                                                                                                    |

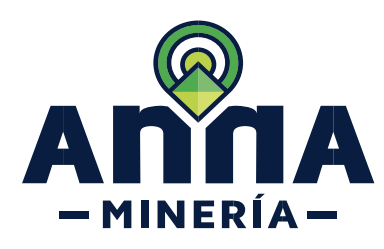

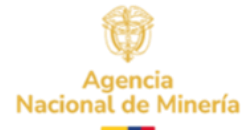

| <b>PASO 6.</b> Seleccionar el<br>recuadro del <b>RECAPTCHA</b><br>para validar que no es un<br>robot.                                                                                                    | No soy un robot                                                                                                    |
|----------------------------------------------------------------------------------------------------|----------------------------------------------------------------------------------------------------|
| PASO 7. Seleccionar la opción<br>de pago que prefiera bien sea:<br>i) Generar Consignación o ii)<br>Pago en Línea. Con la opción<br>generar consignación se<br>creará un recibo con un código<br>de barras, imprímalo en una<br>impresora láser. | Image: No soy un robot       recAPTCHA         Princided - Conditions         Generar Consignación       Pago en Linea         Cancelar |
| Realice el pago en el Banco de<br>Bogotá dentro de los tres (3)<br>días hábiles siguientes, luego<br>de los cuales el PIN se<br>inhabilita. Una vez el banco<br>reporta a la ANM el pago el PIN<br>quedará habilitado.                           |                                                                                                    |
| Si selecciona la opción Pago<br>en Línea el PIN quedará<br>habilitado una vez realizada la<br>transacción                                                                                                    |                                                                                                    |

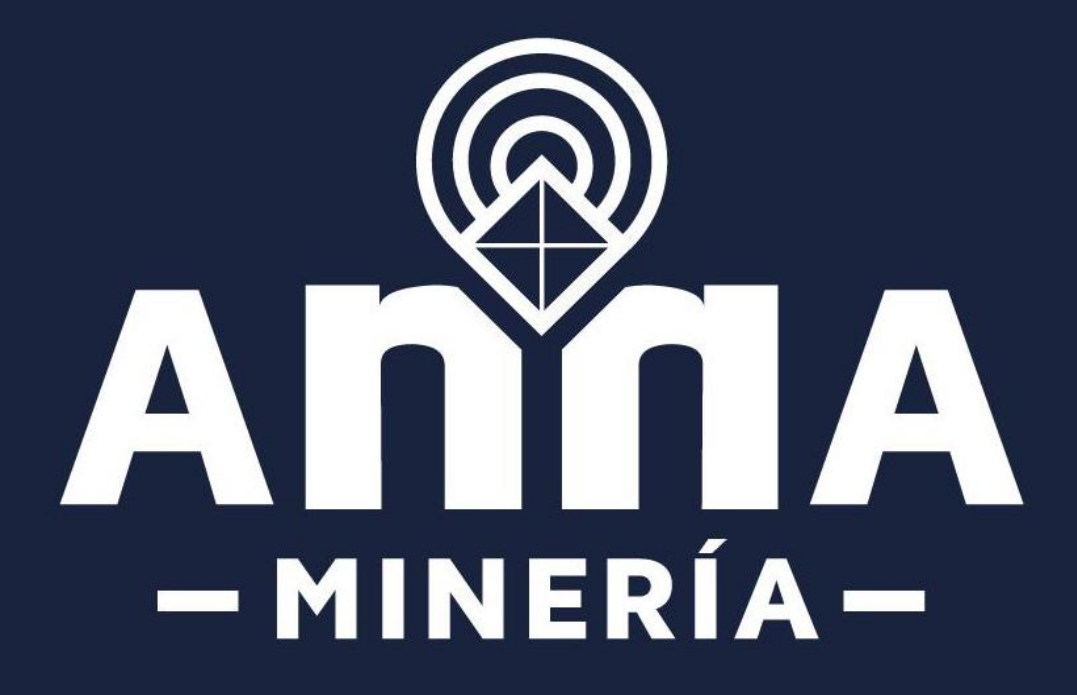